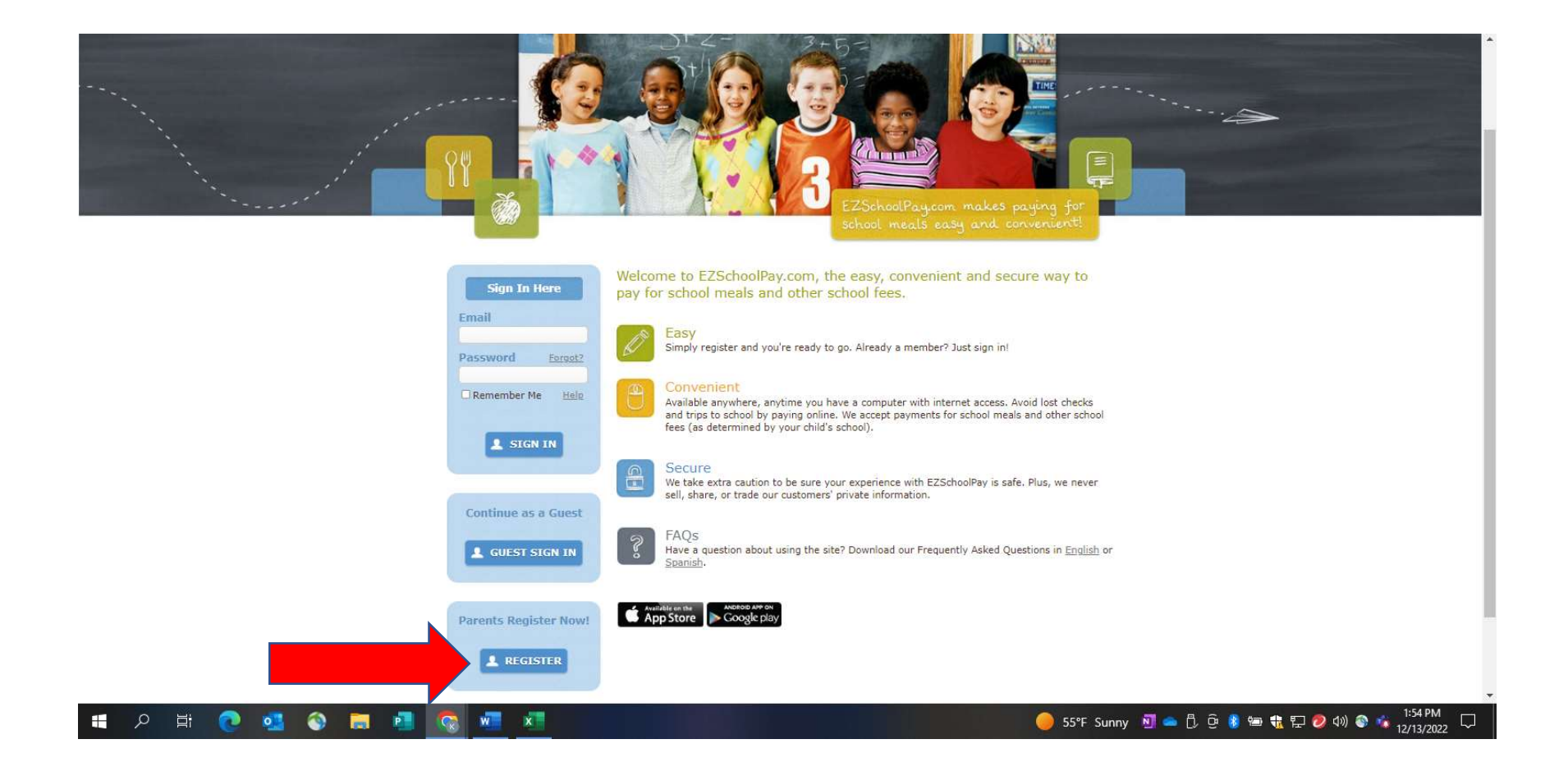

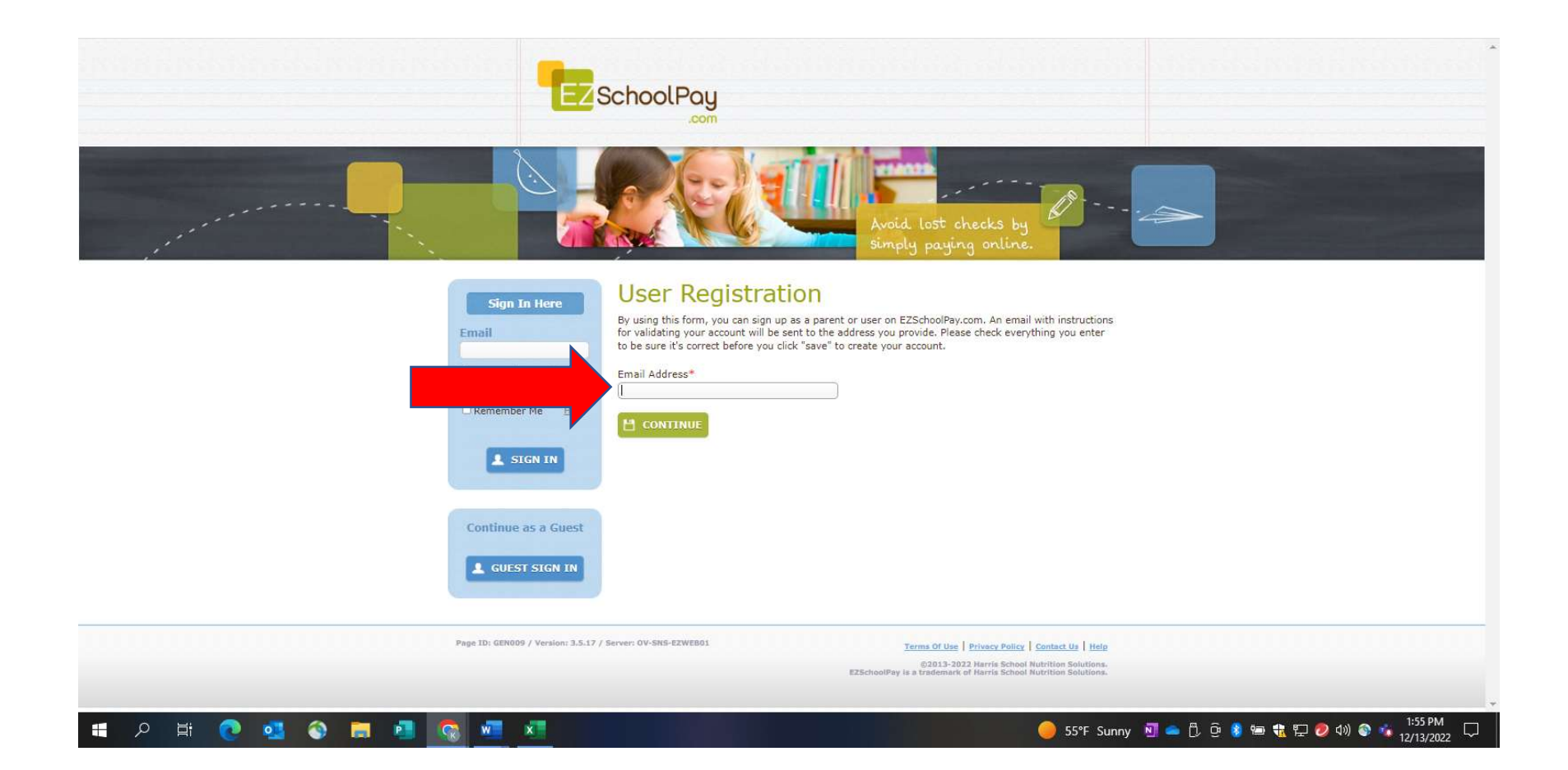

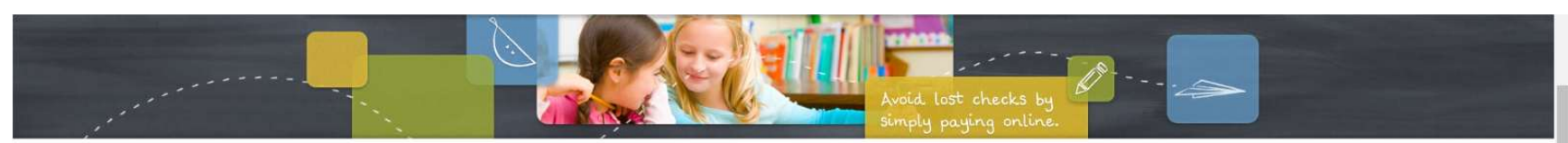

|                     | cgulizia@ogsd.net<br>First Name*                                                                                                    | Last Name*                                                                                               |
|---------------------|----------------------------------------------------------------------------------------------------|----------------------------------------------------------------------------------------------------|
|                     |                                                                                                    |                                                                                                    |
| Citementer ne 2     | Address*                                                                                                    | City*                                                                                                    |
| SIGN IN             | State*                                                                                                    | Zip Code* Phone Number*                                                                                  |
|                     | School District*                                                                                                    | Time Zone (if known)                                                                                     |
| Continue as a Guest | (Click the icon to search)                                                                                                    | Choose                                                                                                   |
|                     | Password*                                                                                                    | Confirm Password*                                                                                        |
| L GUEST SIGN IN     |                                                                                                    |                                                                                                    |
|                     | To help ensure the security of your account, you<br>include all of the following: At least 4 letters that<br>one digit (0-9). At least one symbol (#%.1, etc). | password must be at least 8 characters long and<br>include uppercase (A-2) and lowercase (a-2). At least |
|                     | Security Question*                                                                                                    | Security Answer*                                                                                         |
|                     | Mother's Maiden Name                                                                                                    |                                                                                                    |
|                     | Be sure to select a question and answer that you<br>ever forget your password and need to reset it.                                                            | vill always remember, since it will be required if you                                                   |
|                     | I have read and agree to the E.                                                                                                    | SchoolPay.com Terms of Use.* [Show]                                                                      |
|                     | 🗙 CANCEL 💾 SAVE                                                                                                    |                                                                                                    |

Fill out personal information. Check "I have read" checkbox, then save

-

|                                                                                                    |                                   | -                                                                                  |                                                                            |                                                  |                    |                                                                                                    |
|----------------------------------------------------------------------------------------------------|-----------------------------------|------------------------------------------------------------------------------------|----------------------------------------------------------------------------|--------------------------------------------------|--------------------|----------------------------------------------------------------------------------------------------|
| Contraction of the local division of the local division of the loc |                                   | Man Bie                                                                            | The fill the                                                               | 0.022                                            |                    |                                                                                                    |
| and the second second se                                                                                                    |                                   |                                                                                    |                                                                            |                                                  |                    |                                                                                                    |
|                                                                                                    | Select Districts                  |                                                                                    |                                                                            |                                                  |                    | and the second second se |
|                                                                                                    | Please enter at least one v       | value and then click "Searc                                                        | h". Partial names are allow                                                | ved.                                             |                    |                                                                                                    |
|                                                                                                    | District Name                     | City                                                                               | State                                                                      | Zip Code                                         |                    |                                                                                                    |
|                                                                                                    | oak grove                         | San Jose                                                                           | California (CA)                                                            | 95119                                            |                    |                                                                                                    |
|                                                                                                    |                                   |                                                                                    |                                                                            |                                                  |                    |                                                                                                    |
| Email                                                                                                    | X CLOSE Q SEARC                   | н                                                                                  |                                                                            |                                                  |                    |                                                                                                    |
|                                                                                                    |                                   | izia@ogaamee                                                                       |                                                                            |                                                  |                    |                                                                                                    |
| Pass                                                                                                    | vord Ecrost? First                | : Name*                                                                            | Last Name*                                                                 |                                                  |                    |                                                                                                    |
|                                                                                                    | ember Me Heln                     |                                                                                    |                                                                            |                                                  |                    |                                                                                                    |
|                                                                                                    | Add                               | ress*                                                                              | City*                                                                      |                                                  |                    |                                                                                                    |
|                                                                                                    | A CTON TH                         | Dive                                                                               |                                                                            |                                                  |                    |                                                                                                    |
|                                                                                                    | Cali                              | e*<br>fornia (CA)                                                                  | <ul> <li>Zip Code*</li> <li>g</li> </ul>                                   | (408)                                            |                    |                                                                                                    |
|                                                                                                    | Sch                               | nol District*                                                                      | Time Zone (if kno                                                          | wn)                                              |                    |                                                                                                    |
| Cont                                                                                                    | inue as a Guest                   | ck the icon to search)                                                             | Choose                                                                     | •]                                               |                    |                                                                                                    |
|                                                                                                    | Pass                              | sword*                                                                             | Confirm Password                                                           | *                                                |                    |                                                                                                    |
| 1                                                                                                    | GUEST SIGN IN                     |                                                                                    |                                                                            |                                                  |                    |                                                                                                    |
|                                                                                                    | To he include                     | p ensure the security of your account<br>le all of the following: At least 4 lette | t, your password must be at least 6<br>rs that include uppercase (A-Z) and | characters long and<br>lowercase (a-z). At least |                    |                                                                                                    |
|                                                                                                    | one d                             | igit (0-9). At least one symbol (#%).                                              | l, efc.).                                                                  |                                                  |                    |                                                                                                    |
|                                                                                                    | Sec                               | urity Question*                                                                    | Security Answer*                                                           |                                                  |                    |                                                                                                    |
|                                                                                                    | Be su                             | re to select a question and answer th                                              | at you will always remember, since i                                       | t will be required if you                        |                    |                                                                                                    |
|                                                                                                    | ever                              | orget your password and need to res                                                | set it.                                                                    |                                                  |                    |                                                                                                    |
|                                                                                                    | 0 1                               | I have read and agree to the                                                       | he EZSchoolPay.com Terms                                                   | s of Use,* [Show]                                |                    |                                                                                                    |
|                                                                                                    |                                   | CANADA IN CAN                                                                      |                                                                            |                                                  |                    |                                                                                                    |
|                                                                                                    | Ľ                                 | CANCEL SAVE                                                                        |                                                                            |                                                  |                    |                                                                                                    |
|                                                                                                    |                                   |                                                                                    |                                                                            |                                                  |                    |                                                                                                    |
|                                                                                                    | CENTRAL Members 2 5-12 / Summer O | N. CNR. 579(590).                                                                  |                                                                            |                                                  |                    | 1:58 PM                                                                                                    |
| H 2 F C 🛂 🖓 🗖 🛄 🚾 🦉                                                                                                    |                                   |                                                                                    |                                                                            |                                                  | 💛 55°F Sunny 🔊 🛋 🗓 | 면 🔰 🖼 抗 🔁 🥏 🕼 🕥 🐪 12/13/2022                                                                                                    |

|                          |                                                                                                    |                                                                                                    | _                                 |                                                   |                                        | -                           |                                                |
|--------------------------|----------------------------------------------------------------------------------------------------|----------------------------------------------------------------------------------------------------|-----------------------------------|---------------------------------------------------|----------------------------------------|-----------------------------|------------------------------------------------|
|                          | X Car                                                                                                    | - N.                                                                                                   |                                   | 1011                                              |                                        |                             |                                                |
|                          |                                                                                                    | 9011                                                                                                   |                                   |                                                   |                                        |                             |                                                |
|                          |                                                                                                    |                                                                                                    |                                   |                                                   |                                        |                             |                                                |
|                          | Select Districts                                                                                                    |                                                                                                    |                                   |                                                   |                                        |                             |                                                |
|                          | Please enter at least one v                                                                                               | alue and then click "Search                                                                            | h". Partial                       | names are all                                     | owed.                                  |                             |                                                |
|                          | District Name                                                                                                    | City                                                                                                   | State                             | (01)                                              | Zip Cod                                | e                           |                                                |
| s                        | oak grove                                                                                                    | San Jose                                                                                               | California                        | (CA)                                              | • 95119                                |                             |                                                |
|                          | X CLOSE Q SEARC                                                                                                    | н                                                                                                    |                                   |                                                   |                                        |                             |                                                |
| Email                    |                                                                                                    |                                                                                                    |                                   |                                                   |                                        |                             |                                                |
|                          | District                                                                                                    | Customer                                                                                               |                                   | Code                                              | City                                   | St                          | it Zip                                         |
|                          | Oak Grove School District                                                                                                 | Oak Grove Sch                                                                                          | ool District                      | 5823504                                           | San Jose                               | CA                          | A 95119                                        |
| Reme                     | If your district was not found, try se<br>fields blank, or enter the first few let<br>district uses E75 choose house cost | arching with more general terms. For<br>ters of your school district name or di<br>tert them directly. | instance, ente<br>ity and leave o | er just the first three<br>other fields blank. If | digits of the zip<br>you are unsure w  | code and lei<br>hether or n | leave other<br>not your                        |
|                          | ansoner uses ez senouvray, prease con                                                                                     | cace offer an ecsy.                                                                                    |                                   |                                                   |                                        |                             |                                                |
|                          | 💾 USE SELECTED DIS                                                                                                    | TRICT AND CLOSE                                                                                        |                                   |                                                   |                                        |                             |                                                |
|                          |                                                                                                    | ionia (ory                                                                                             |                                   | 5020                                              | (400) 007 0                            | 001                         |                                                |
|                          | Sch                                                                                                    | ool District*                                                                                          | Tii                               | me Zone (if kr                                    | own)                                   |                             |                                                |
| Contin                   | ue as a Guest                                                                                                    | ck the icon to search)                                                                                 | Q                                 | haose                                             |                                        | *                           | 9                                              |
|                          | Pas                                                                                                    | word*                                                                                                  | Co                                | onfirm Passwoi                                    | d*                                     |                             |                                                |
| L GU                     | EST SIGN IN                                                                                                    |                                                                                                    |                                   |                                                   |                                        |                             |                                                |
|                          | To he<br>include                                                                                                    | p ensure the security of your account<br>e all of the following: At least 4 letter                     | t, your passwo<br>is that include | ord must be at least<br>uppercase (A-Z) an        | 8 characters long<br>d lowercase (a-z) | and<br>. At least           |                                                |
|                          | one d                                                                                                    | igit (0-9). At least one symbol (#%.1,                                                                 | etc).                             |                                                   |                                        |                             |                                                |
|                          | Sec                                                                                                    | arity Question*                                                                                        | Se                                | ecurity Answer                                    | *                                      |                             |                                                |
|                          | Mot                                                                                                    | ner's maiden Name                                                                                      | at some setter at                 | and entering the                                  | a in collection and                    | et it some                  |                                                |
|                          | be su<br>ever                                                                                                    | orget your password and need to rest                                                                   | et it.                            | roys remember, sinc                               | e it will be require                   | au ir ydu                   |                                                |
|                          | 0                                                                                                    | have read and agree to th                                                                              | ne EZScho                         | olPay.com Terr                                    | ns of Use,*                            | [Show]                      |                                                |
|                          |                                                                                                    |                                                                                                    |                                   |                                                   |                                        |                             |                                                |
|                          | ×                                                                                                    | CANCEL M SAVE                                                                                          |                                   |                                                   |                                        |                             |                                                |
|                          |                                                                                                    |                                                                                                    |                                   |                                                   |                                        |                             |                                                |
| 200470x60                | 1000 (Manuface 7 E 17 / Frances O                                                                                         | WENE EXMENSION                                                                                         |                                   |                                                   |                                        |                             |                                                |
| <u>■ 😨 📑 🔍 💁 🧐 増 久 🐂</u> | ×                                                                                                    |                                                                                                    |                                   |                                                   |                                        |                             | 😑 🥚 55°F Sunny 🔟 📥 🖞 😟 🐌 🏶 🏗 🔛 💋 🕬 💿 🐝 1:58 PM |

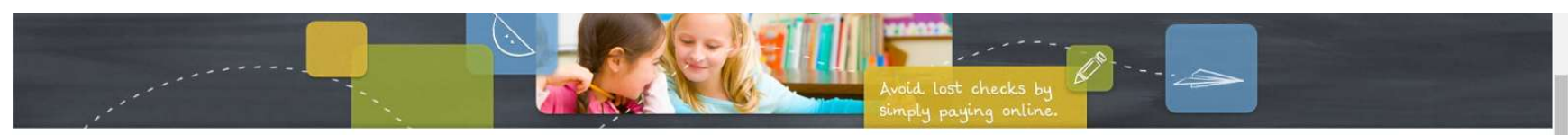

|                    | Email                   | Email Address<br>cgulizia@ogsd.net                                                                                                    |                                        |                                                    |                                                         |  |
|--------------------|-------------------------|----------------------------------------------------------------------------------------------------|----------------------------------------|----------------------------------------------------|---------------------------------------------------------|--|
|                    | Password <u>Forgot?</u> | First Name*                                                                                                    |                                        | Last Name*                                         |                                                         |  |
| C Remember Me Help |                         | Address*                                                                                                    |                                        | City*                                              |                                                         |  |
|                    |                         | Drive W Drive                                                                                                    |                                        |                                                    |                                                         |  |
|                    | SIGN IN                 | State*                                                                                                    |                                        | Zip Code*                                          | Phone Number*                                           |  |
|                    |                         | California (CA)                                                                                                    | *                                      |                                                    | (408)                                                   |  |
|                    |                         | School District*                                                                                                    |                                        | Time Zone (if k                                    | nown)                                                   |  |
|                    | Continue as a Guest     | Oak Grove School District                                                                                                    | Q                                      | Pacific Time (US/                                  | 'Canada) 🔹                                              |  |
|                    |                         | Password*                                                                                                    |                                        | Confirm Password*                                  |                                                         |  |
|                    | L GUEST SIGN IN         |                                                                                                    |                                        | ] []                                               |                                                         |  |
|                    |                         | To help ensure the security of your account include all of the following: At least 4 letts one digit (0-9). At least one symbol (#%). | int, your pi<br>ers that in<br>, etc). | assword must be at leas<br>clude uppercase (A-Z) a | t 8 characters long and<br>nd lowercase (a-z). At least |  |
|                    |                         | Security Question*                                                                                                    |                                        | Security Answe                                     | r*                                                      |  |
|                    |                         | Favorite Pet's Name                                                                                                    | •                                      |                                                    |                                                         |  |
| _                  |                         | Be sure to select a question and answer t<br>ever forget your password and need to re                                                 | that you w<br>eset it.                 | III always remember, sin                           | ce it will be required if you                           |  |
|                    |                         | ☑ I have read and agree to t                                                                                                    | the EZS                                | choolPay.com Ter                                   | ms of Use.* [Show]                                      |  |
|                    |                         | X CANCEL 💾 SAVE                                                                                                    |                                        |                                                    |                                                         |  |
|                    |                         |                                                                                                    |                                        |                                                    |                                                         |  |

Click checkbox and Save

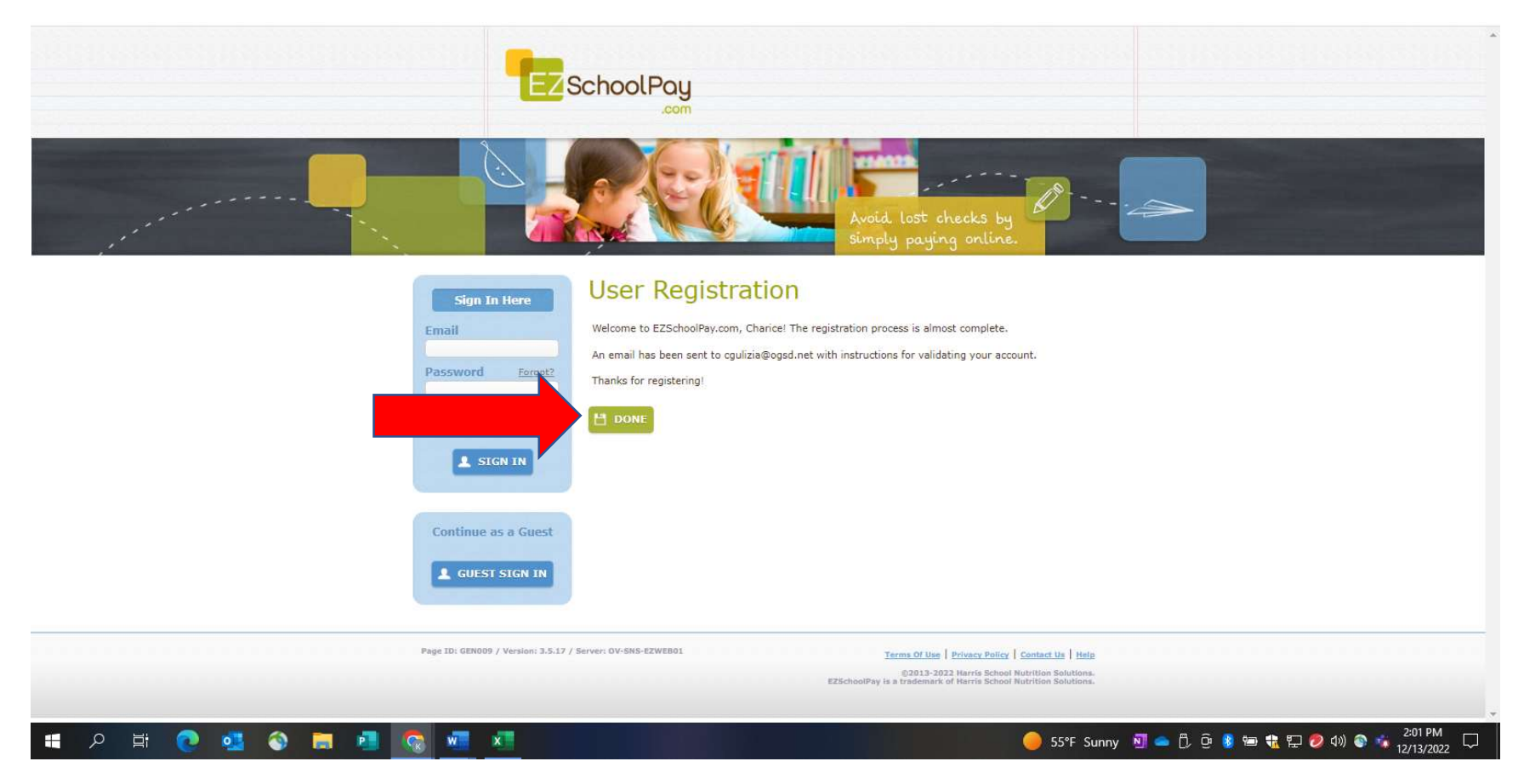

Now you can login and add yourself (employee). Check your email to validate your account and return here to sign in

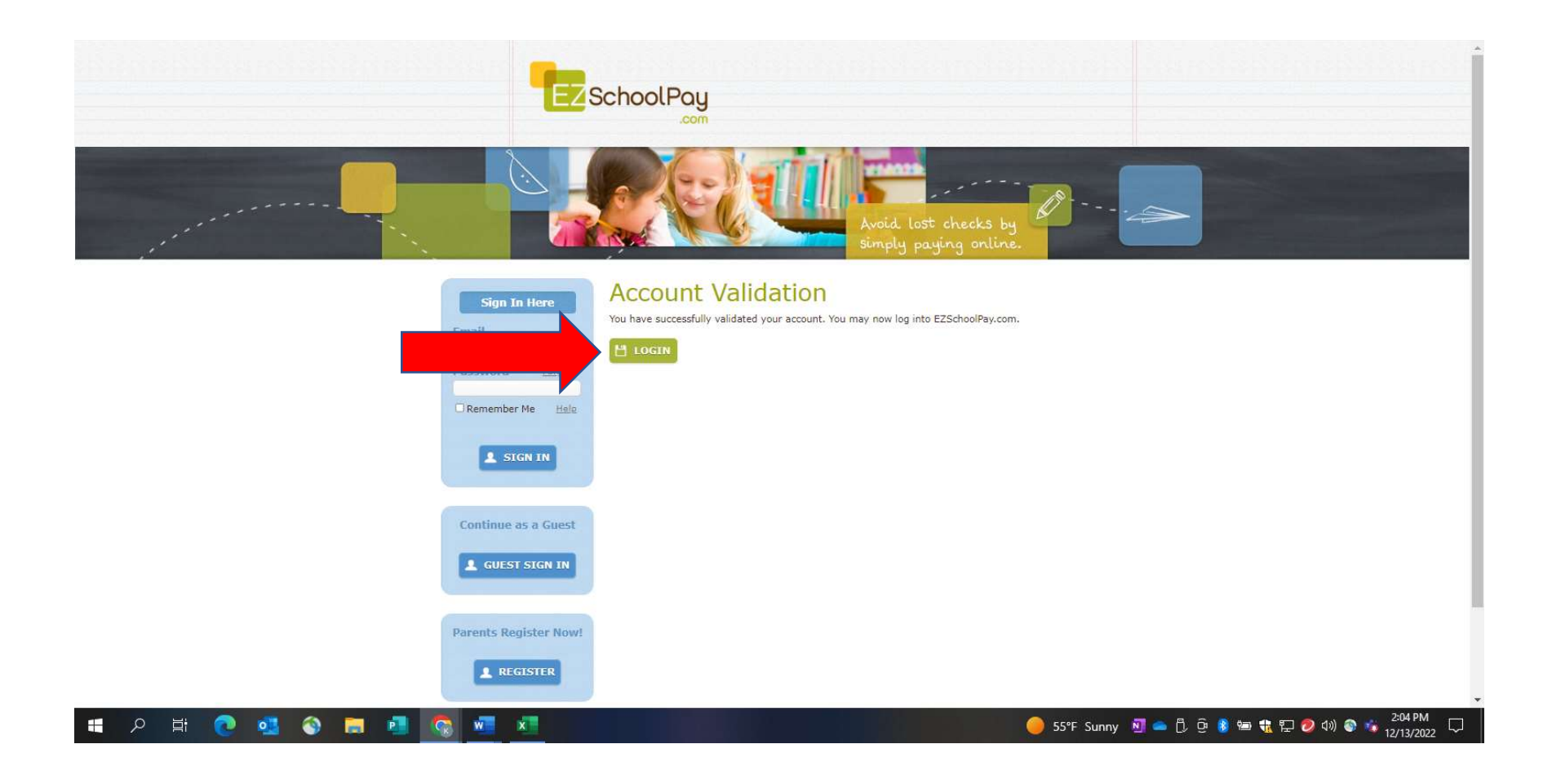

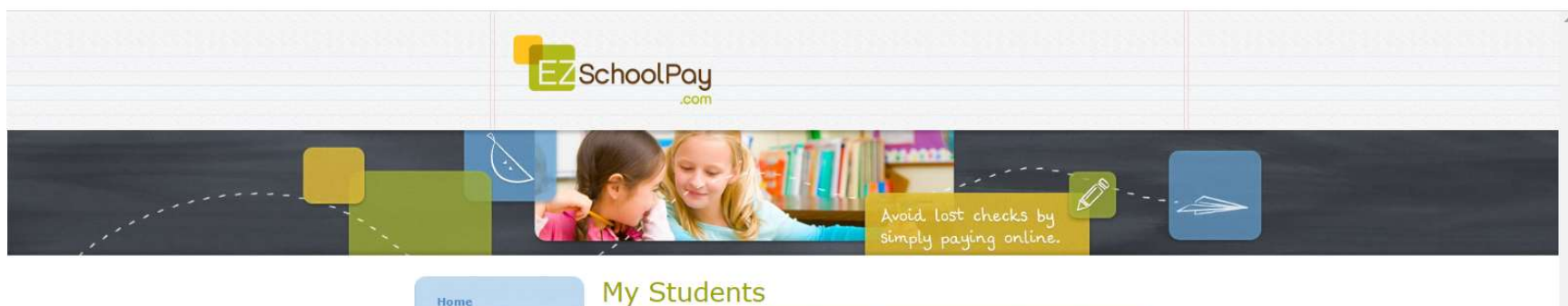

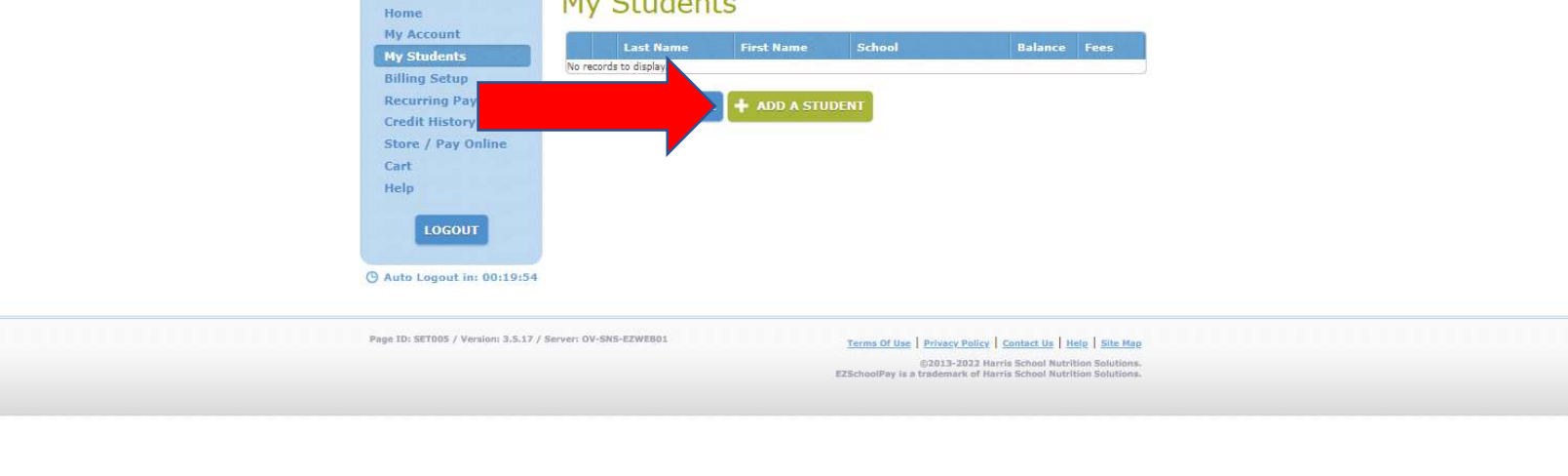

🥚 55°F Sunny 🛐 👄 🖡 ⑫ 🗐 🏶 뷳 🖫 🤣 🕬 🕥 💈 209 PM 12/13/2022

## Click add student even though you're adding yourself as an adult employee

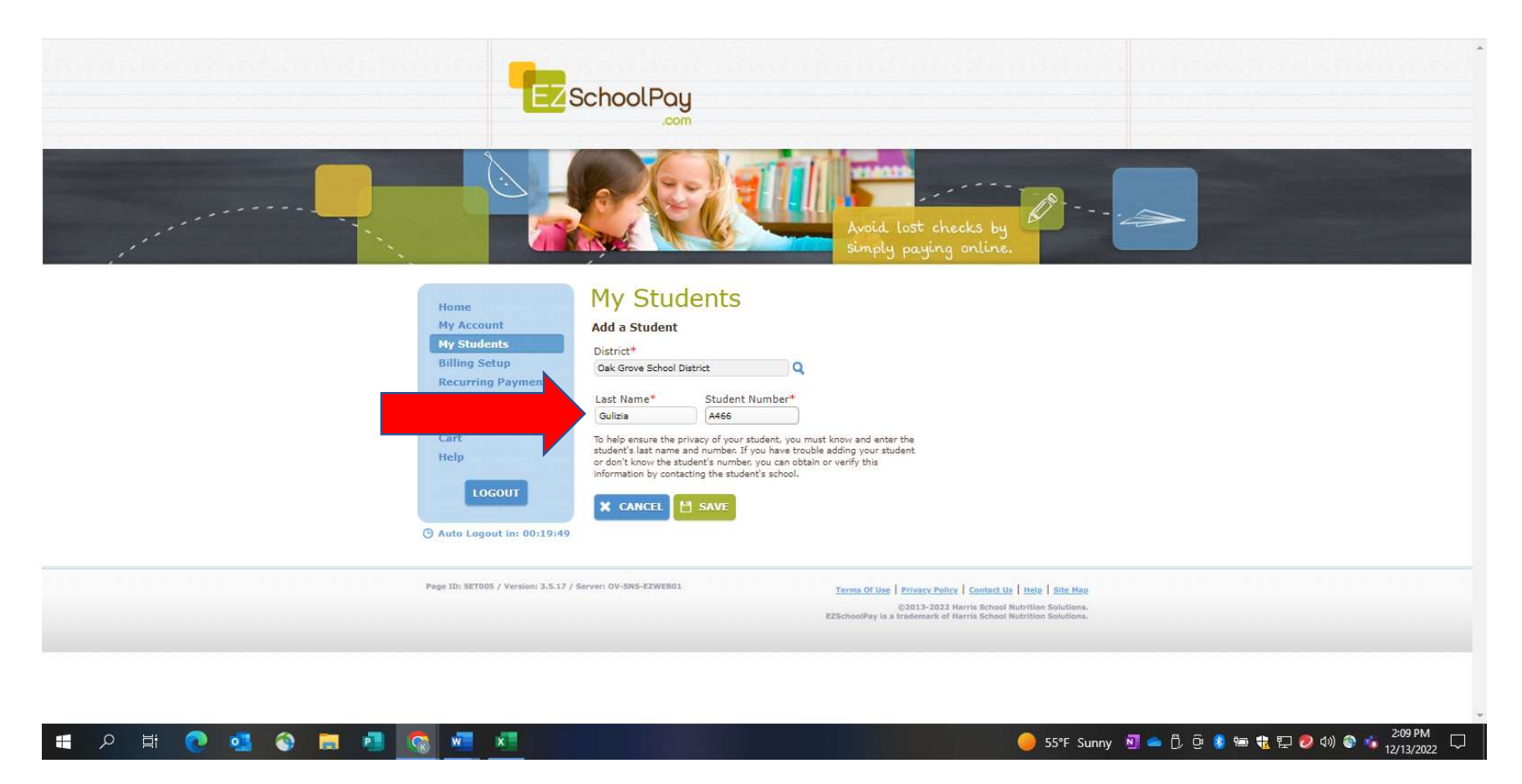

Enter your last name and the Adult ID Number Bessie provided you, then save.

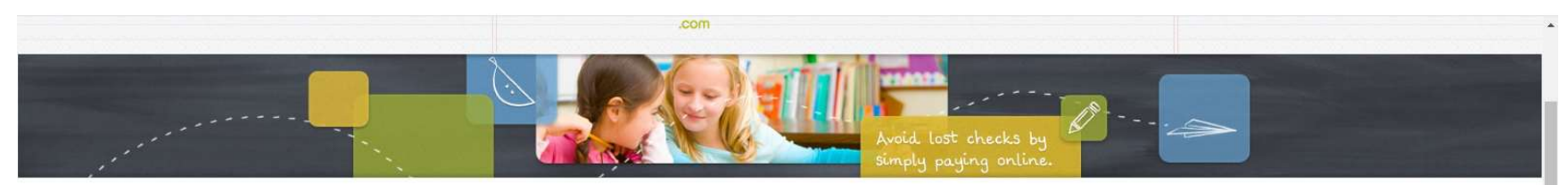

| My Account<br>My Students<br>Billing Setup                 | Charis Gulizia                 | First Name                                  | Last Name<br>Gulizia                                                                                               |                                    |
|------------------------------------------------------------|--------------------------------|---------------------------------------------|----------------------------------------------------------------------------------------------------|------------------------------------|
| Recurring Payments<br>Credit History<br>Store / Pay Online |                                | Student Number<br>A466                      | Student PIN                                                                                                    |                                    |
| Cart<br>Help                                               |                                | School / District<br>Baldwin / Oak Grove Sc | nool District                                                                                                    |                                    |
| © Auto Logout in: 00:19:46                                 | Balances                       | Provider<br>eTrition 7                      | Birth Date                                                                                                    |                                    |
|                                                            | Balance Type                   |                                             | Bal         Pend           \$0.00         \$0.00                                                                   | Share<br>No                        |
|                                                            | Low Balance Email Reminder Lev | vel<br>s Current a                          | s of 12/13/2022 2:05 PM                                                                                            | Active?                            |
|                                                            |                                |                                             | ULW TRANS                                                                                                    |                                    |
| Page ID: SET005 / Version: 3.5.17 /                        | Server: OV-SNS-EZWEB01         | Terms O                                     | Use   Privacy Policy   Contact Us   H<br>©2013-2022 Harris School Nutri<br>y is a trademark of Marris School Nutri | Heig   Site Map<br>Ition Solutions |

Confirm and Save

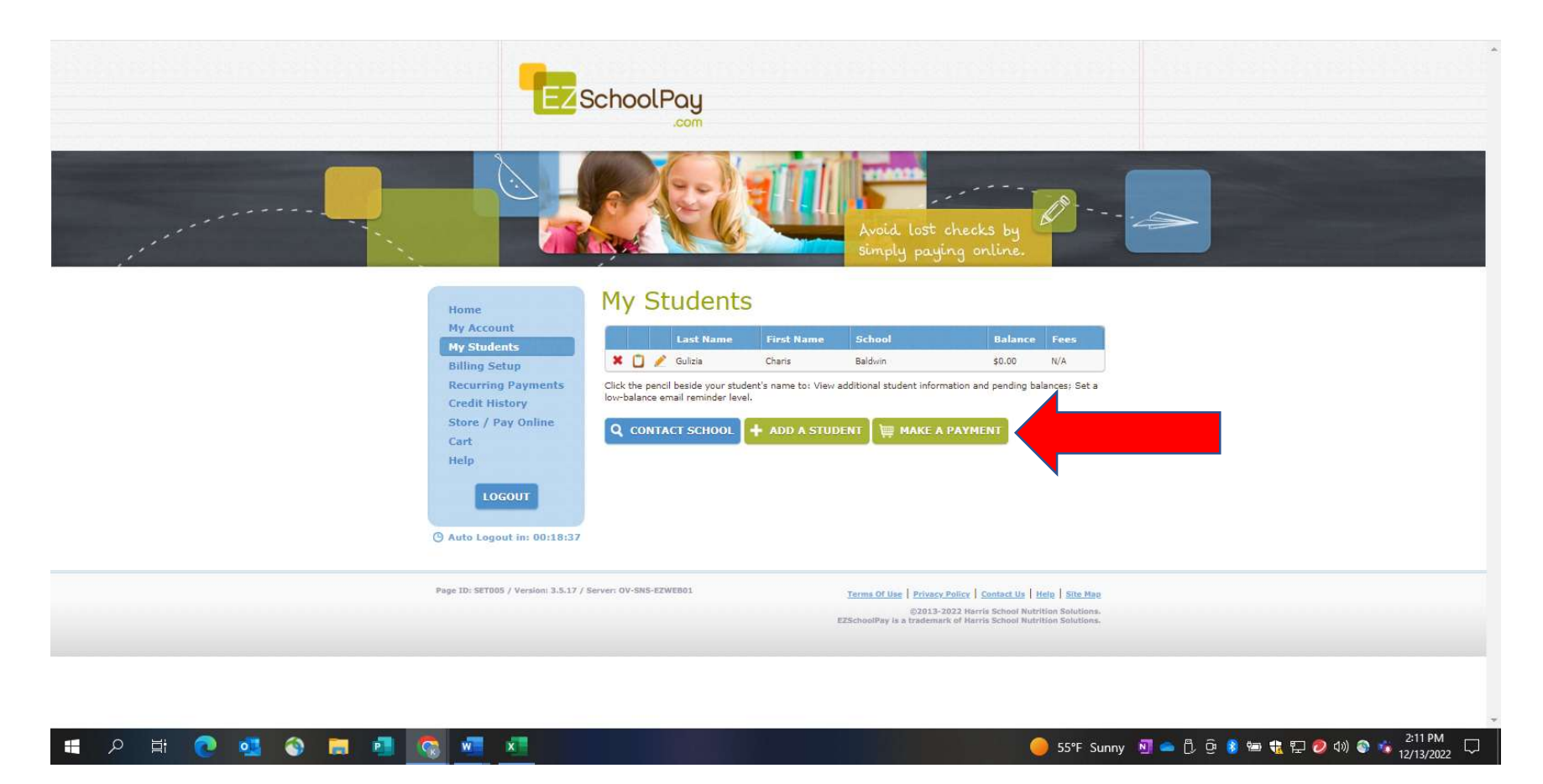

Add a payment to begin using your account

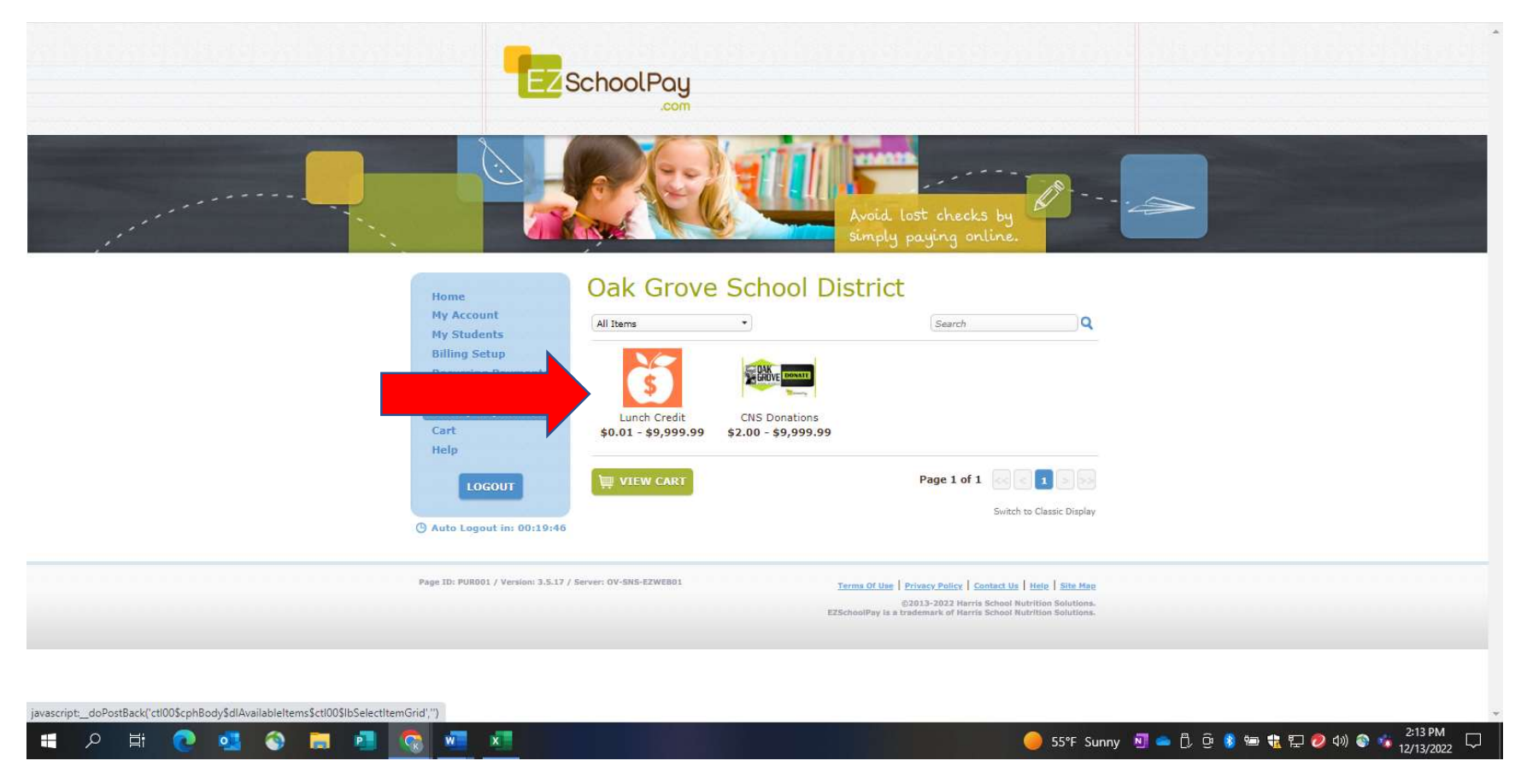

Select Lunch Credit and add amount on next screen

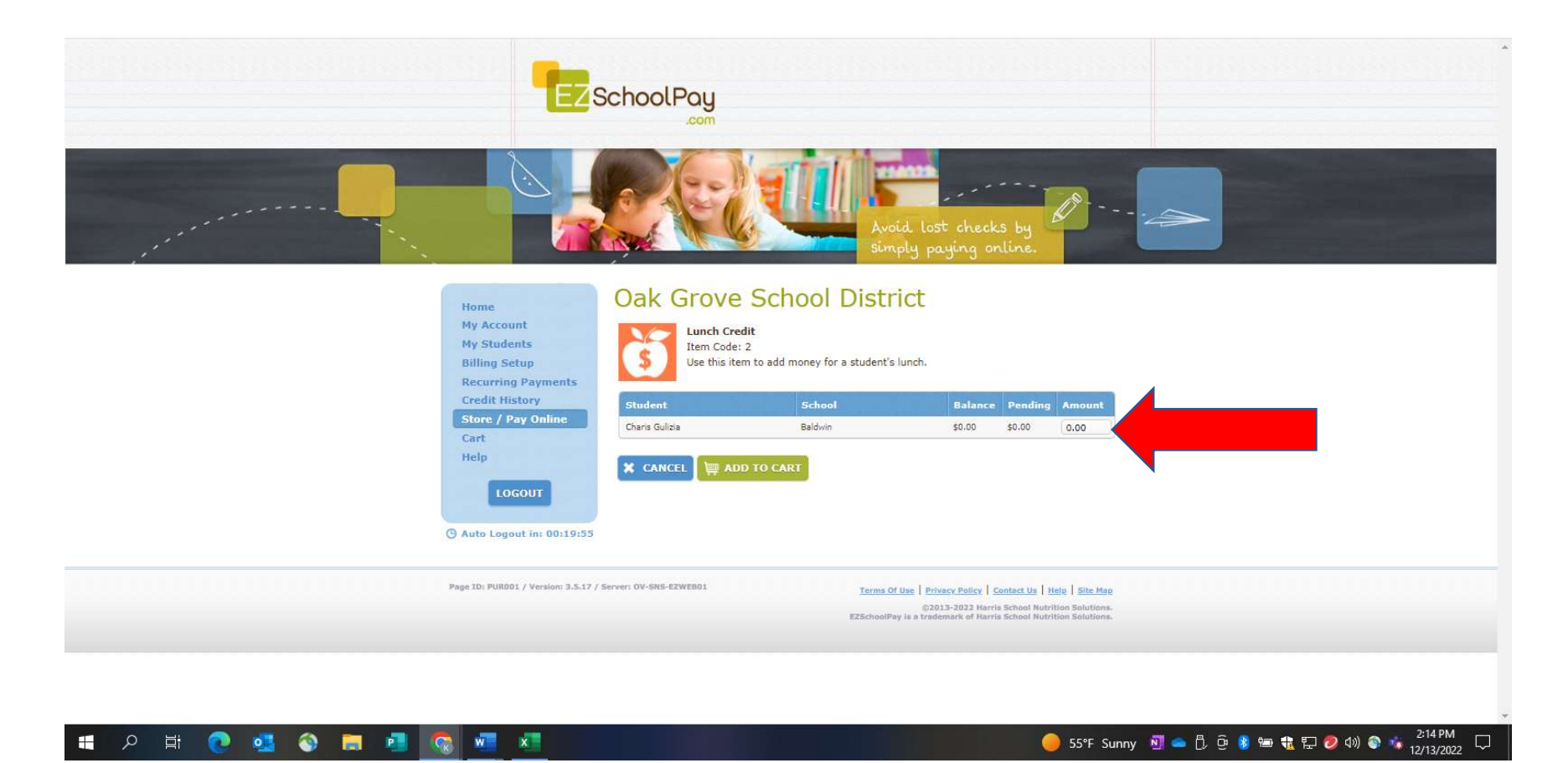

Enter Amount and add to cart

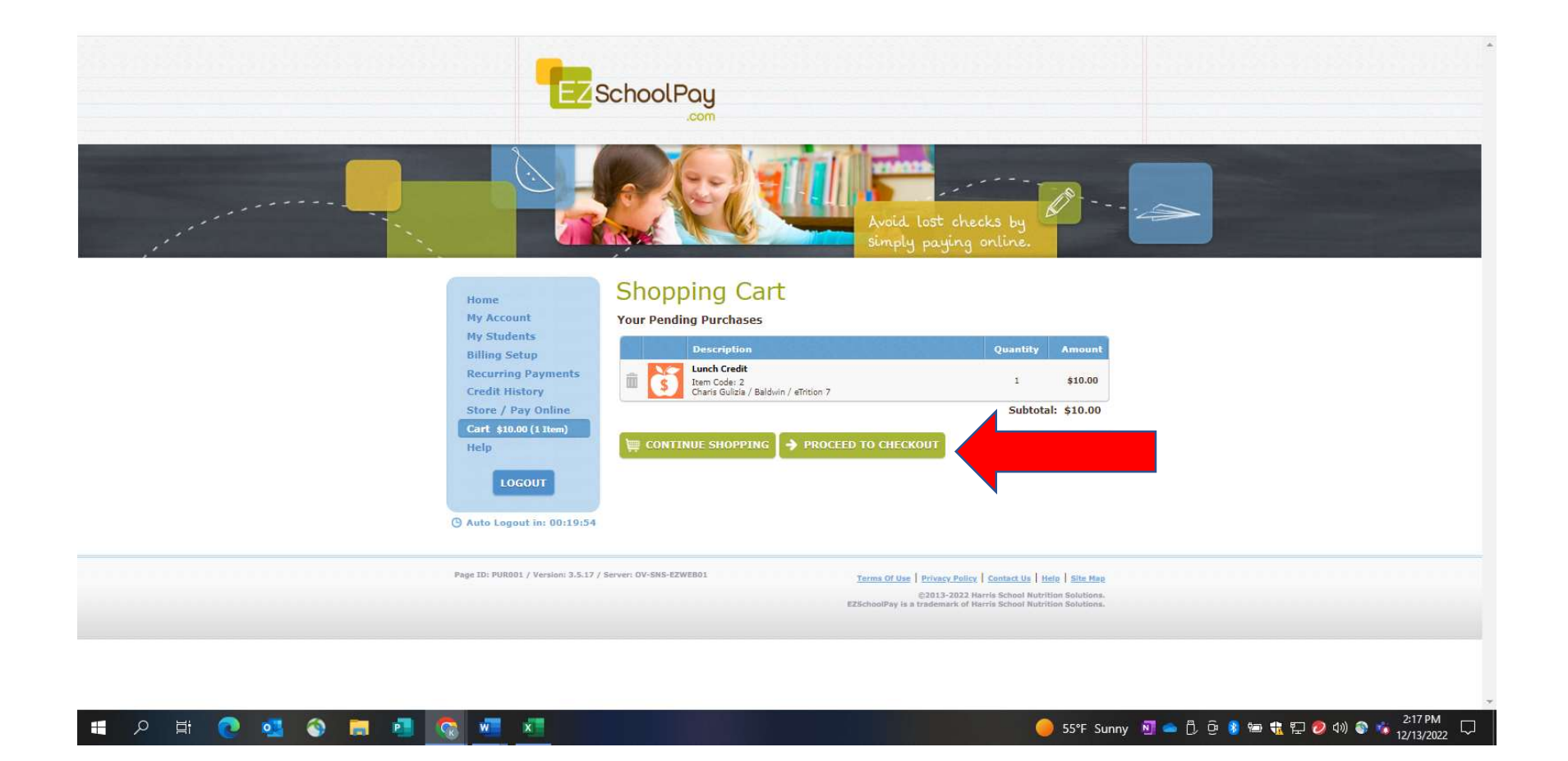

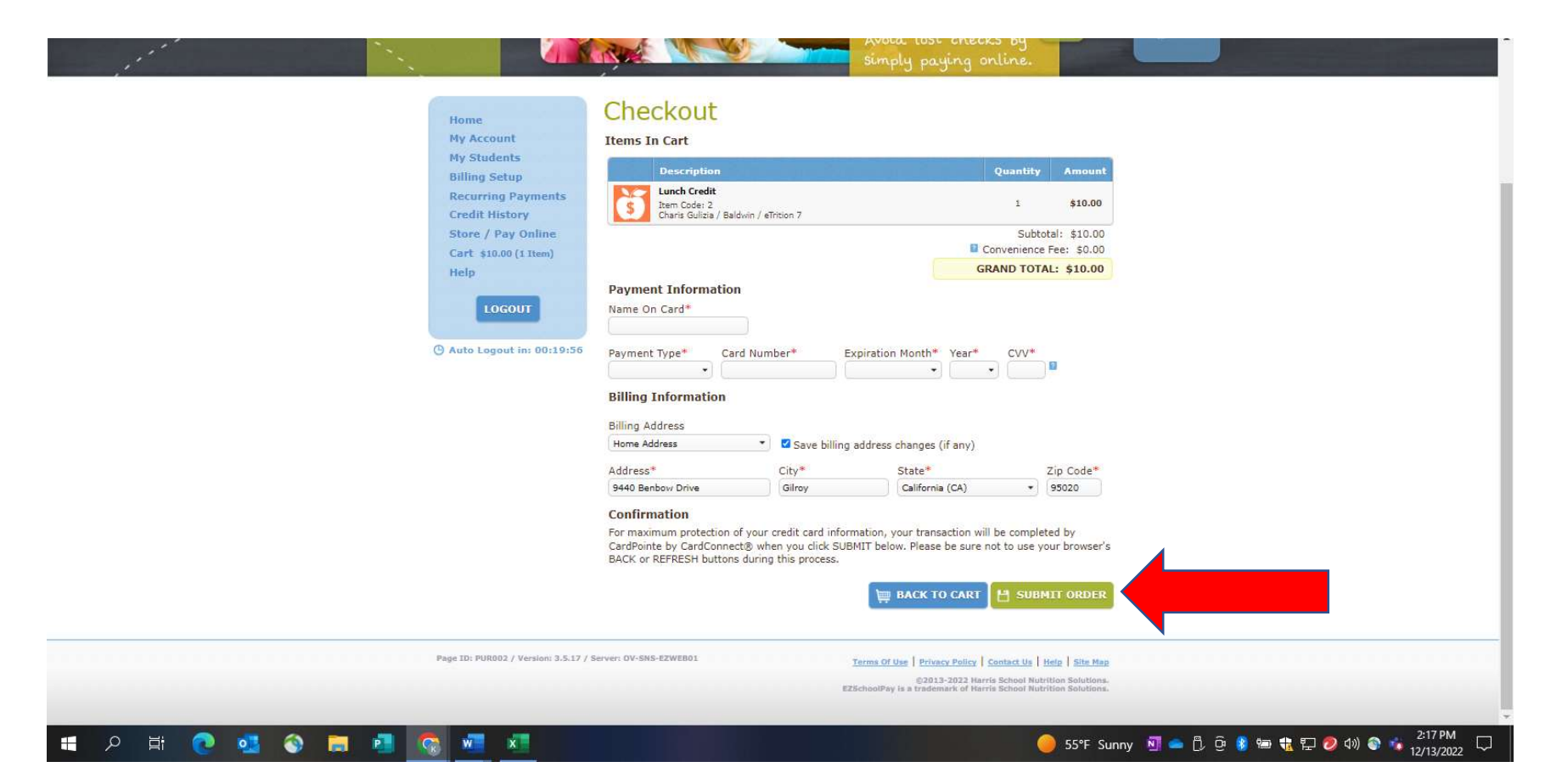

Fill out and submit order. You should get an email confirmation of payment and be all set. Please contact <u>Bsolins@ogsd.net</u> with any issues.